Laser scanner

## rotoScan ROD4... plus

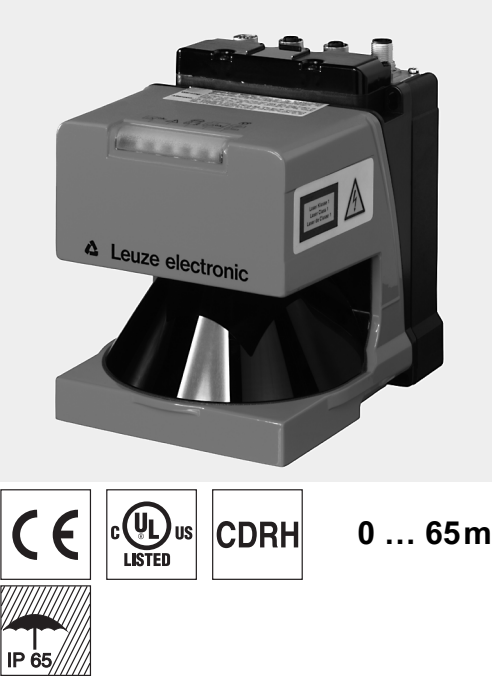

- Trasmissione dei dati di misura tramite Fast Ethernet 100MBit/s
- Trasmissione dei dati di misura tramite interfaccia seriale RS 232/422
- Riduzione dei dati di misura, elaborazione dei dati di misura, filtraggio dei dati di misura e determinazione dei valori estremi nel box interfaccia
- Più versioni di dispositivi:
  - con/senza riscaldamento, design resistente alla polvere
  - Velocità di tasteggio 50Hz, per la misurazione degli oggetti
  - Velocità di tasteggio 25Hz, per il rilevamento e la misurazione degli oggetti
  - Campo di misura 25m o 65m
- Interfaccia di servizio per la parametrizzazione
- ROD4 plus e ROD4-08 plus: 7 campi di rilevamento memorizzabili e
- Software:

RODplussoft: Parametrizzazione tecnica di misura RODsoft: Parametrizzazione campi di

rilevamento

## Accessori:

(da ordinare a parte)

- Sistema di fissaggio
- I software di parametrizzazione RODplussoft e RODsoft (scaricabili gratuitamente su www.leuze.de)
- Diversi cavi di collegamento

## Disegno quotato

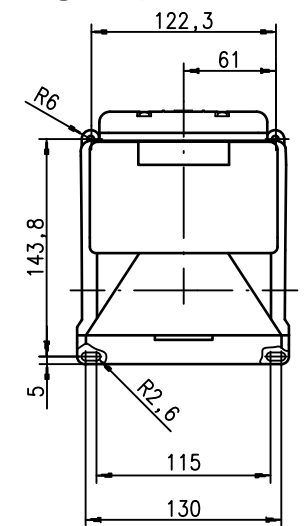

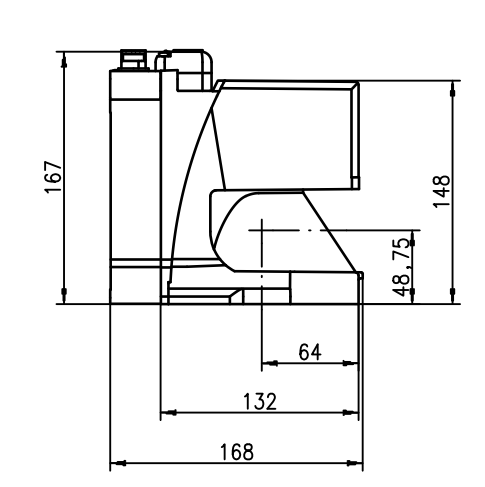

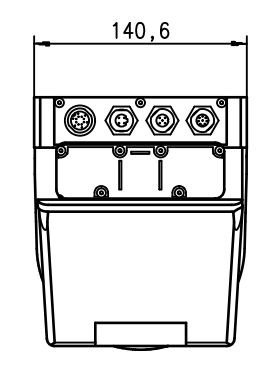

## Principio di misurazione

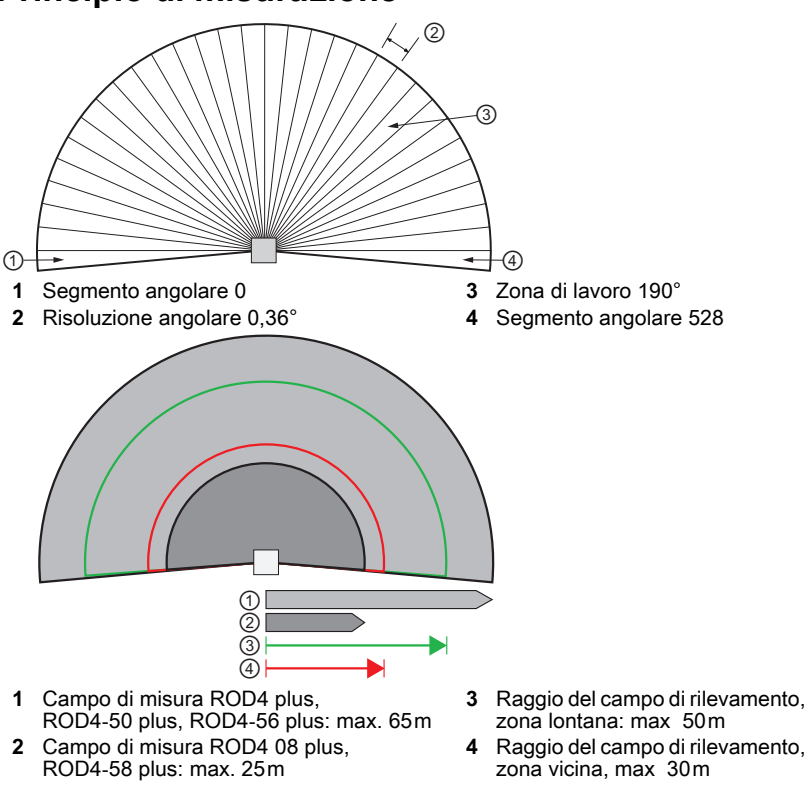

Con riserva di modifiche

21/10/2024 50108253-01

Leuze electronic GmbH + Co. KG info@leuze.de • www.leuze.com

In der Braike 1 D-73277 Owen Tel. +49 (0) 7021 573-0

rotoScan ROD4... plus

# euze

## rotoScan ROD4... plus

## Avvisi

ĭ

#### Uso previsto

I laser scanner sono sensori optoelettronici per il rilevamento ottico senzacontatto della presenza di oggetti.

#### NOTE

**Rispettare l'uso** previsto!

- Questo prodotto non è un sensore di sicurezza e non serve alla protezione di persone. ♥ Il prodotto deve
- essere messo in servizio solo da personale qualificato. Utilizzare il prodotto solo conformemente
- all'uso previsto.

#### Software di parametrizzazione "RODplussoft"

Il software di parametrizzazione funziona con Windows 2000/XP e offre le seguenti opzioni:

- Parametrizzazione dell'interfaccia Ethernet e seriale
- Parametrizzazione di un massimo di 12 segmenti di misura
- Visualizzazione dei valori di misura

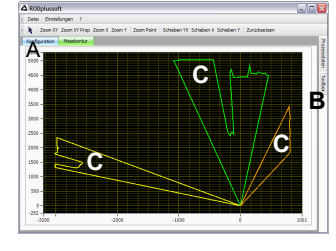

- A Parametrizzazione della trasmissione dei dati nella scheda "Configurazione"
- B Definizione dei segmenti di misura nella "Toolbox"
- C Visualizzazione grafica dei valori misurati dei segmenti di misura in diversi colori
- Trasmissione dei valori misurati in coordinate XY o polari.

#### Software di parametrizzazione "RODsoft'

(solo per ROD4(-08) plus

- Definizione dei campi di
- rilevamento Parametrizzazione dei
- parametri dello scanner Visualizzazione dei campi di
- rilevamento e dei valori di misura
- Visualizzazione delle informazioni di stato/diagnostiche
- Supporto di diverse lingue

## Dati tecnici

Dati ottici Campo di misura Raggio del campo di rilevamento 1) Intervallo angolare

Risoluzione angolare Velocità di tasteggio

Trasmettitore Lunghezza d'onda Classe laser Durata dell'impulso Max. potenza in uscita (peak) Misurazione degli oggetti Capacità di remissione

Grandezza dell'oggetto

Tempo di risposta

Ingressi di commutazione

Uscite di commutazione

Risoluzione del valore di misura per settore Precisione di ripetizione 2)

ROD4 plus, ROD4-50 plus, ROD4-56 plus: ± 15mm ROD4-08 plus, ROD4-58 plus: ± 20mm Rilevamento degli oggetti (ROD4 plus, ROD4-08 plus) da min. 1,8% (nero opaco) ROD4-08 plus da 6% (grigio scuro) Capacità di remissione

Grandezza dell'oggetto

Tempo di risposta Numero di coppie di campi di rilevamento Ingressi di commutazione

Uscite di commutazione

#### Dati elettrici

Alimentazione di tensione 3) Protezione dalla sovracorrente

Corrente assorbita Potenza assorbita Protezione dalla sovratensione

#### Dati meccanici

Alloggiamento Peso Tipo di collegamento Dati ambientali

Temp. ambiente (esercizio/magazzino)

Classe di protezione VDE

Grado di protezione Norme di riferimento Omologazioni

1) vale solo per ROD4 plus, ROD4-08 plus

10 ... 90% remissione con 4m di portata

3) Protective Extra Low Voltage (PELV) - bassa tensione di protezione. Per applicazioni UL: solo per l'utilizzo in circuiti «Class 2» secondo NEC.

## Guida agli ordini

#### Designazione Cod. art.

ROD4 plus, ROD4-50 plus, ROD4-56 plus: 0 ... 65m ROD4-08 plus, ROD4-58 plus: 0 ... 25 m

ROD4-5x plus: 50 scansioni/s e 20ms/scansione

ROD4-5x plus: almeno 20 ms (pari a 1 scansione)

almeno 40ms (pari a 1 scansione) 7 (commutabili tramite ingressi di commutazione)

ROD4 plus, ROD4-08 plus: 25 scansioni/s e 40 ms/scansione

1 secondo IEC 60825-1:2014 / EN 60825-1:2014+A11:2021

ROD4 plus, ROD4-08 plus: almeno 40ms (pari a 1 scansione)

4x +24VDC (FPS1 ... 4 a Y1 per la commutazione del campo di rilevamento) Ingresso di riavvio supplementare su Y1 e box di interfaccia 4x Uscite a transistor PNP 24V/250mA

(FPS1 ... 4 a Y1 per la commutazione del campo di rilevamento)

Fusibile 2,5A (4A con riscaldamento) a ritardo medio nel quadro

Protezione dalla sovratensione con spegnimento finale protetto

Ingresso di riavvio supplementare su Y1 e box di interfaccia 4x Uscite a transistor PNP 24V/250mA

(allarme, avvertimento, Campo vicino1, Campo vicino2)

ca. 1A (utilizzare NT con 2,5A), ca. 4A con riscaldamento < 75W a 24V uscite incluse</p>

-0°C ... +50°C/-20°C ... +50°C -20°C ... +50°C/-20°C ... +50°C (con riscaldamento)

(allarme, avvertimento, Campo vicino1, Campo vicino2)

zona vicina: 0 ... 30m zona lontana: 0 ... 50m

da min. 1,8% (nero opaco)

ROD4-x8 plus da 6% (grigio scuro) > 20mm in 4m di distanza

100mm in 15m di distanza

> 20mm in 4m di distanza
 > 100mm in 15m di distanza

+24VDC +20% / -30%

Alluminio pressofuso, plastica

III, bassa tensione di protezio-

UL 508, C22.2 No.14-13 3)

4 connettori (innestabili dall'alto)

Laser a infrarossi

max. 190°

0,36

905nm

3ns

>

5mm

4x +24VDC

elettrico

2.3kg

IP 65

IEC 60947-5-2

15 Ŵ

| per il rilevamento/misurazione degli oggetti, velocità di tasteggio 25scansioni/s |              |          |  |  |  |
|-----------------------------------------------------------------------------------|--------------|----------|--|--|--|
|                                                                                   | ROD4 plus    | 50106481 |  |  |  |
| con riscaldamento/resistente alla polvere                                         | ROD4-08 plus | 50106480 |  |  |  |
| per la misurazione degli oggetti, velocità di tasteggio 50 scansioni/s            |              |          |  |  |  |
|                                                                                   | ROD4-50 plus | 50113226 |  |  |  |
| con riscaldamento                                                                 | ROD4-56 plus | 50129795 |  |  |  |
| con riscaldamento/resistente alla polvere                                         | ROD4-58 plus | 50113225 |  |  |  |

# Leuze

rt

Laser scanner

#### rotoScan ROD4... plus

#### Collegamento elettrico – Assegnazione connettori

# Y1 Logica

| T J S G R |                 |                       |  |  |
|-----------|-----------------|-----------------------|--|--|
| Pin       | Funzione        | Colore                |  |  |
| А         | +U <sub>B</sub> | rt (rosso)            |  |  |
| С         | GND_IN          | bl (blu)              |  |  |
| Е         | FPS1            | rs (rosa)             |  |  |
| G         | FPS2            | gr (grigio)           |  |  |
| J         | FPS3            | ge (giallo)           |  |  |
| L         | FPS4            | gn (verde)            |  |  |
| М         | Restart_IN      | br (marrone)          |  |  |
| Ν         | Campo vicino 1  | ws (bianco)           |  |  |
| 0         | Campo vicino 2  | vi (viola)            |  |  |
| Р         | Avviso2         | sw (nero)             |  |  |
| R         | Avviso1         | ws-gn (bianco-verde)  |  |  |
| S         | NC              | rt-bl (rosso-blu)     |  |  |
| Т         | NC              | br-gn (marrone-verde) |  |  |
| U         | NC              | gr-rs (grigio-rosa)   |  |  |

## co – Assegnazione connettori

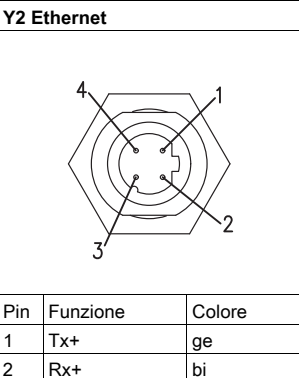

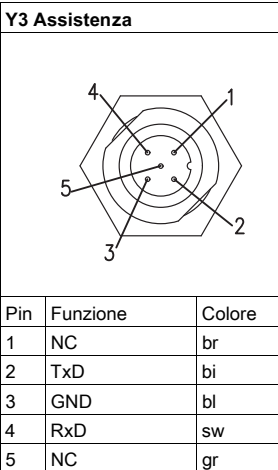

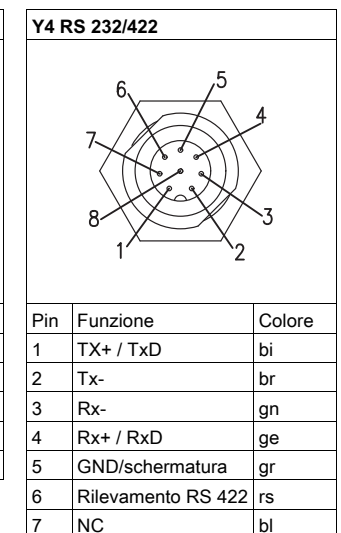

8 NC

## Installare il software RODplussoft

Il software di parametrizzazione **RODplussoft** serve a parametrizzare le interfacce e le funzioni metrologiche di tutti i ROD4... plus. Il software di parametrizzazione **RODplussoft** è disponibile sul CD in dotazione. Per l'installazione, seguire le istruzioni contenute nei file readme, che si trovano anche sul CD in dotazione.

or (arancione)

bl

È inoltre possibile scaricare l'ultima versione di RODplussoft all'indirizzo www.leuze.com.

3 Tx-

4

Rx-

- Decomprimere il file ZIP fornito in una cartella dedicata sul disco rigido.
- b Avviare l'installazione con un doppio clic sul file setup.exe.

Seguire le istruzioni della routine di installazione.

#### AVVISO

Prima di installare **RODplussoft**, è necessario assicurarsi che sul computer sia installato Microsoft® .NET Framework 2.0 SP1 o superiore.

## Installare il software RODsoft (solo per ROD4 plus e ROD4-08 plus)

È necessario installare il software **RODsoft** solo se si desidera definire i campi di rilevamento per i laser scanner ROD4 plus o ROD4-08 plus.

#### AVVISO

Con i laser scanner ROD4-5... plus, le informazioni di stato e di diagnostica possono essere richiamate con RODsoft.

Il software di parametrizzazione **RODsoft** è disponibile sul CD in dotazione. Per l'installazione, seguire le istruzioni contenute nei file readme, che si trovano anche sul CD in dotazione.

È inoltre possibile scaricare l'ultima versione di RODsoft all'indirizzo www.leuze.com.

Decomprimere il file ZIP fornito in una cartella dedicata sul disco rigido.

Avviare l'installazione con un doppio clic sul file **setup.exe**.

♦ Seguire le istruzioni della routine di installazione.

## rotoScan ROD4... plus

## Realizzazione del collegamento con il PC

II ROD4... plus viene configurato mediante un PC con il programma RODplussoft prima di essere integrato nel controllo di processo.

Per poter stabilire una comunicazione TCP con il PC, l'indirizzo IP del PC e l'indirizzo IP del ROD4... plus devono trovarsi nello stesso campo di indirizzo. Poiché il ROD4...plus non possiede un client DHCP incorporato, l'indirizzo deve essere impostato manualmente. Il modo più semplice di farlo è sul PC.

II ROD4... plus è impostato dal produttore come segue:

Indirizzo IP: 192.168.060.003 Maschera di sottorete: 255.255.0

#### AVVISO

Se si utilizza un Desktop Firewall, assicurarsi che il PC sia in grado di comunicare con il ROD4... plus mediante l'interfaccia Ethernet via UDP sulle porte 9008. Il firewall non deve inoltre bloccare i messaggi ICMP Echo per il test di collegamento (Ping).

Collegando il PC con assegnazione di indirizzo DHCP ad una rete, il modo più semplice per accedere al ROD4... plus consiste nel creare una configurazione alternativa nelle impostazioni TCP/IP del PC e nel collegare il ROD4... plus direttamente con il PC.

In base all'impostazione predefinita 255.255.255.0 per la maschera di sottorete, l'indirizzo IP del PC deve essere compreso tra 192.168.060.0 e 192.168.060.255 (ad es. 192.168.060.110, ma non 192.168.060.003!) affinché il ROD4... plus e il PC possano comunicare tra loro. Se il ROD4... plus ed il PC hanno lo stesso indirizzo IP, essi non possono comunicare tra loro.

#### Impostazione dell'indirizzo IP sul PC

- ✤ Eseguire il login nel PC come amministratore.
- Mediante Start -> Pannello di controllo accedere al menu Connessioni di rete (Windows XP) o Centro connessioni di rete e condivisione (Windows 7).
- In esso selezionare la Connessione alla porta locale (LAN), premere il tasto destro del mouse e selezionare la voce di menu Proprietà.
- Selezionare Protocollo Internet (TCP/IP) (se necessario far scorrere l'elenco verso il basso) e fare clic su Proprietà.
- Nella finestra Proprietà Protocollo Internet (TCP/IP) selezionare la scheda Configurazione alternativa.
- Impostare l'indirizzo IP del PC nell'intervallo di indirizzi del ROD4... plus. Attenzione: non è lo stesso del ROD4... plus!
- b Impostare la Subnet mask del PC sullo stesso valore di quella del ROD4... plus.
- ♥ Chiudere il dialogo delle impostazioni confermando tutte le finestre con OK.
- Collegare l'interfaccia Y2 del ROD4... plus direttamente alla porta LAN del proprio PC. Per il collegamento usare un cavo KB ET-...-SA-RJ45.

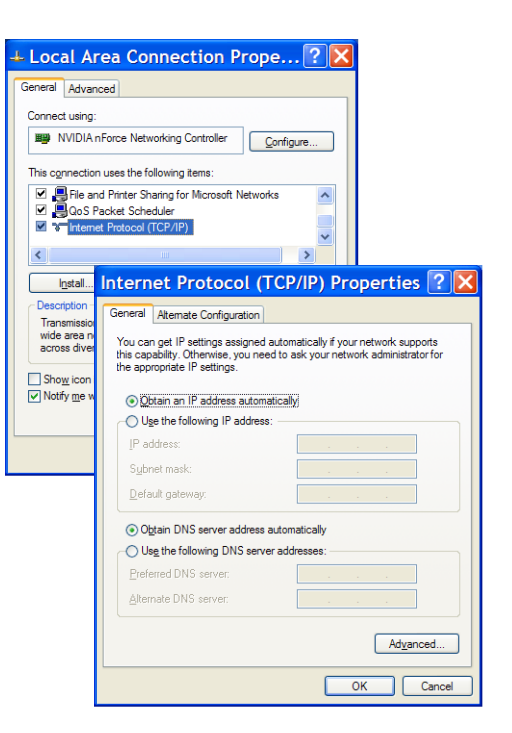

## rotoScan ROD4... plus

#### Laser scanner

#### Norme di sicurezza relative al laser – classe laser 1

#### ATTENZIONE

#### RADIAZIONE LASER – APPARECCHIO LASER DI CLASSE 1

Il dispositivo soddisfa i requisiti conformemente alla IEC 60825-1:2014 / EN 60825-1:2014+A11:2021 per un prodotto della classe laser 1 nonché le disposizioni previste dalla U.S. 21 CFR 1040.10 ad eccezione delle differenze previste dalla «Laser Notice No. 56» dell'08.05.2019.

- ♥ Rispettare le norme generali e locali in vigore sulla protezione per dispositivi laser.
- ✤ Interventi e modifiche sul dispositivo non sono consentiti.

Il dispositivo non contiene componenti che possono essere regolati o sottoposti a manutenzione dall'utente. **ATTENZIONE!** L'apertura del dispositivo può comportare un' esposizione pericolosa alle radiazioni. Tutte le riparazioni devono essere effettuate esclusivamente da Leuze electronic GmbH + Co. KG.

#### Messa in opera

✤ Inserire la tensione di alimentazione del ROD4... plus.

♦ Avviare il software RODplussoft.

Il PC tenta innanzitutto di realizzare un collegamento di rete via Ethernet mediante la configurazione automatica. Questa operazione richiede qualche secondo. Poi si attiva la configurazione alternativa appena impostata, con la quale il PC può comunicare con il ROD4... plus via Ethernet.

Ulteriori informazioni sulla parametrizzazione del ROD4... plus con il software **RODplussoft** sono riportate nella descrizione tecnica e nella descrizione del protocollo.

Per la messa in funzione e l'integrazione del laser scanner nel sistema di controllo del processo sono necessari i seguenti passaggi:

- 1. Configurare il ROD4... plus vedere il capitolo 6 della descrizione tecnica.
- 2. Se necessario, parametrizzare i campi di rilevamento con il software di parametrizzazione RODsoft (Menu Configurazione -> Avvia RODsoft...) (solo per ROD4 plus e ROD4-08 plus!).

Vedere il paragrafo «Parametrizzazione dei campi di rilevamento (solo per ROD4 plus e ROD4-08 plus)» a pagina 6.

- **3.** Programmare il controllo di processo.
- 4. Collegare opportunamente gli ingressi e le uscite di commutazione vedere il capitolo 5 della descrizione tecnica.
- 5. Adattare la configurazione IP del ROD4... plus in modo che possa comunicare con l'unità di controllo di processo. È sufficiente accedere a RODplussoft e alla cartella Comunicazione. Qui si possono modificare sia l'indirizzo di rete e la relativa maschera di rete sia le porte attraverso le quali il ROD4... plus comunica con il controllo di processo.

| ARODplussoft                                            |                                |                                 |                             |                             |
|---------------------------------------------------------|--------------------------------|---------------------------------|-----------------------------|-----------------------------|
| Datei Konfiguration                                     | Einstellungen ?                |                                 |                             |                             |
| Kommunikation Prot                                      | okoll Messkontur               |                                 |                             |                             |
| ROD4plus Schnittstellenv                                | verwendung                     |                                 |                             |                             |
| Schnittstelle für Para                                  | ameterierung:<br>zessdaten:    | Y3 •                            |                             |                             |
| Kanalkonfiguration ROD4                                 | łplus <> PC                    |                                 |                             |                             |
| ROD4plus                                                |                                |                                 |                             |                             |
| Y2 (Ethernet)                                           |                                |                                 | Y3 (Serielle Schnittstelle) | Y4 (Serielle Schnittstelle) |
| IP-Adresse:<br>Subnetzmaske:                            | 192.168.1.203<br>255.255.255.0 | Verbindung prüfen<br>Übernehmen | Baudrate: 57600 阙           | Baudrate:                   |
|                                                         |                                |                                 |                             |                             |
| Verfügbare Netzwerks<br>Schnittstelle<br>LAN-Verbindung | IP-Adresse<br>192.168.1.20     | Subnetzmaske<br>255.255.255.0   | Schnittstelle: COM1         | Schnittstelle:              |
|                                                         | Aktualis                       | eren                            | Verbindung prüfen           | Verbindung prüfen           |
| 0                                                       |                                |                                 |                             |                             |

6. Salvare le impostazioni modificate nel ROD4... plus con la voce di menu Configurazione -> Trasferimento a ROD4plus.
7. Collegare il ROD4... plus al comando di processo tramite l'interfaccia Ethernet Y2.

#### rotoScan ROD4... plus

## Parametrizzazione dei campi di rilevamento (solo per ROD4 plus e ROD4-08 plus)

#### Misure da adottare durante la messa in opera:

- Scollegare il PC al ROD4(-08) plus tramite il cavo KB-ROD4plus... al collegamento Y3 Service.
- 🗞 Richiamare il software di parametrizzazione RODsoft da RODplussoft tramite la voce di menu Avvia RODsoft....
- ♥ Inserire la password "ROD4LE" nel livello "Cliente autorizzato".

Il campo di rilevamento può essere visualizzato in "Visualizzazione del profilo di misura". I tempi di risposta, le commutazioni del campo di rilevamento ecc. sono definiti in "Configurazione ROD4". Per parametrizzare i campi di rilevamento, selezionare il campo "Definizione delle aree di rilevamento". Nei "Dati di sistema ROD4" tra le altre cose è possibile richiamare i codici errore.

Una descrizione dettagliata è contenuta nel manuale d'uso del software di parametrizzazione RODsoft.

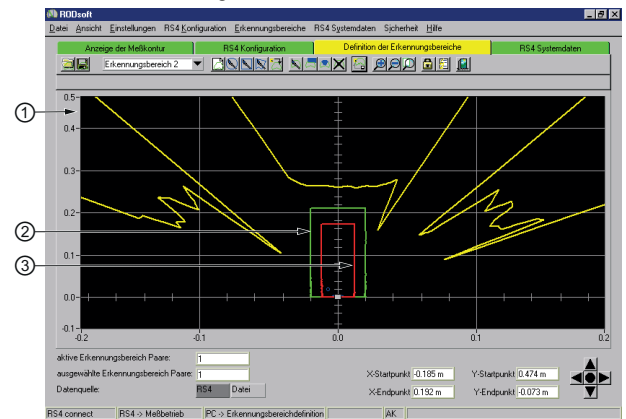

- 1 Valori di misura attuali (linea gialla)
- 2 Campo di rilevamento lontano (linea verde)
- 3 Campo di rilevamento vicino (linea rossa)